# 검도 참가신청시스템 메뉴얼

# 내용

| 1) | 로그인 및 아이디/비밀번호 찾기 | 2 |
|----|-------------------|---|
| 2) | 대회 참가신청           | 5 |
| 3) | 만 14세미만 선수 보호자 동의 | 9 |

#### 로그인

| 대한검도회                                              |                                              |        | 로그인 |
|----------------------------------------------------|----------------------------------------------|--------|-----|
| ▼ 개최년도: 전체 ▼ 강색 모집이 진                              |                                              |        |     |
|                                                    |                                              |        |     |
| 로그인                                                |                                              | × 8:59 |     |
| 대한검도회           로그인할 사용자 유형을 선택하세요                 | 등록선수 로그인                                     |        |     |
| ● 등록신수<br>등록선수가 직접 참가신청                            | 아이디                                          |        |     |
| ○ 등록팀<br>티과게쟈쟈 스소서스를 인과시켜                          | 아이디를 입력하세요                                   |        |     |
| 김전세지가 포국인구를 일달인정                                   | 비밀번호                                         |        |     |
| 이 시도관리자<br>시도협회에서 참가신청을 관리                         | 비밀번호를 입력하세요                                  |        |     |
| <ul> <li>협회관리자</li> <li>회원단체에서 참가신청을 관리</li> </ul> | 로그인                                          |        |     |
|                                                    | 아이디/비밀번호 찾기<br>계정을 잊어버렸을 경우 아이디/비밀번호를 조회합니다. |        |     |

- 로그인 유형 선택 후 아이디, 비밀번호를 입력하여 로그인합니다.
- 등록선수의 경우 아이디 입력란에 개인번호를 입력합니다.
- 등록팀의 경우 아이디 입력란에 팀코드를 입력합니다.
- 아이디, 비밀번호가 기억이 나지 않는 경우 또는 비밀번호 오류 횟수 초과로 계정이 비활성화
   된 경우 아이디/비밀번호 찾기를 통해 임시 비밀번호 재발급 및 계정 활성화를 할 수
   있습니다.
- 등록선수 유형으로 처음 사이트를 이용하는 경우 아이디/비밀번호 찾기의
   "사용자계정생성"버튼을 통해 계정을 생성한 뒤 로그인 할 수 있습니다.

#### 아이디/비밀번호 찾기(등록선수)

# 아이디찾기/비밀번호 찾기(등록선수) ×

#### \* 생년월일은 주민번호 앞 6자리를 입력해주세요.

\* 대한체육회의 선수등록시스템에 등록된 선수정보와 일치하는 자료를 검색합 니다.

| 사용가능한 아이디  |      | 사용자계정생성 | 비밀번호재발급 |
|------------|------|---------|---------|
| 아이디        | 이름   | 등록년도    | 유효여부    |
| 0.000      | 100  | 2022    | NO      |
| 0.0110.000 | 100  | 2021    | NO      |
| 0.0110.000 | 100  | 2020    | NO      |
| 0.0110.000 | 1.04 | 2019    | NO      |
| 0.0110.000 | 1.04 | 2018    | NO      |
|            | 144  | 2017    | NO      |

- 이름, 주민번호 앞 6자리를 입력 후 "아이디찾기"을 눌러 아이디를 찾습니다.
- 선수등록이 최종 승인이 나지 않으면 조회되지 않습니다.
- 해당하는 아이디를 클릭 후 "비밀번호재발급"을 눌러 비밀번호를 재발급합니다.
- 처음 계정을 생성하는 경우 "사용자계정생성"을 눌러 계정을 생성합니다.

#### 아이디/비밀번호 찾기(등록팀)

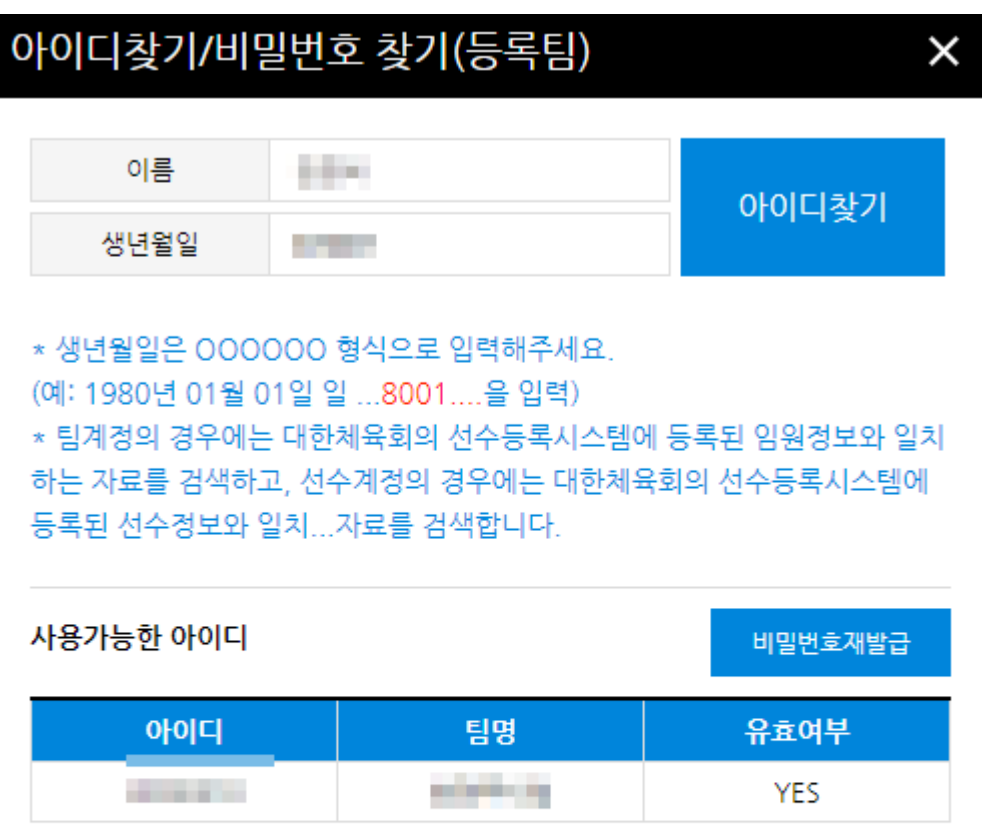

- 이름, 주민번호 앞 6자리를 입력 후 "아이디찾기"을 눌러 아이디를 찾습니다.
- 지도자 등록이 최종 승인이 나지 않으면 조회되지 않습니다.
- 해당하는 아이디를 클릭 후 "비밀번호재발급"을 눌러 비밀번호를 재발급합니다.

### 비밀번호 재발급

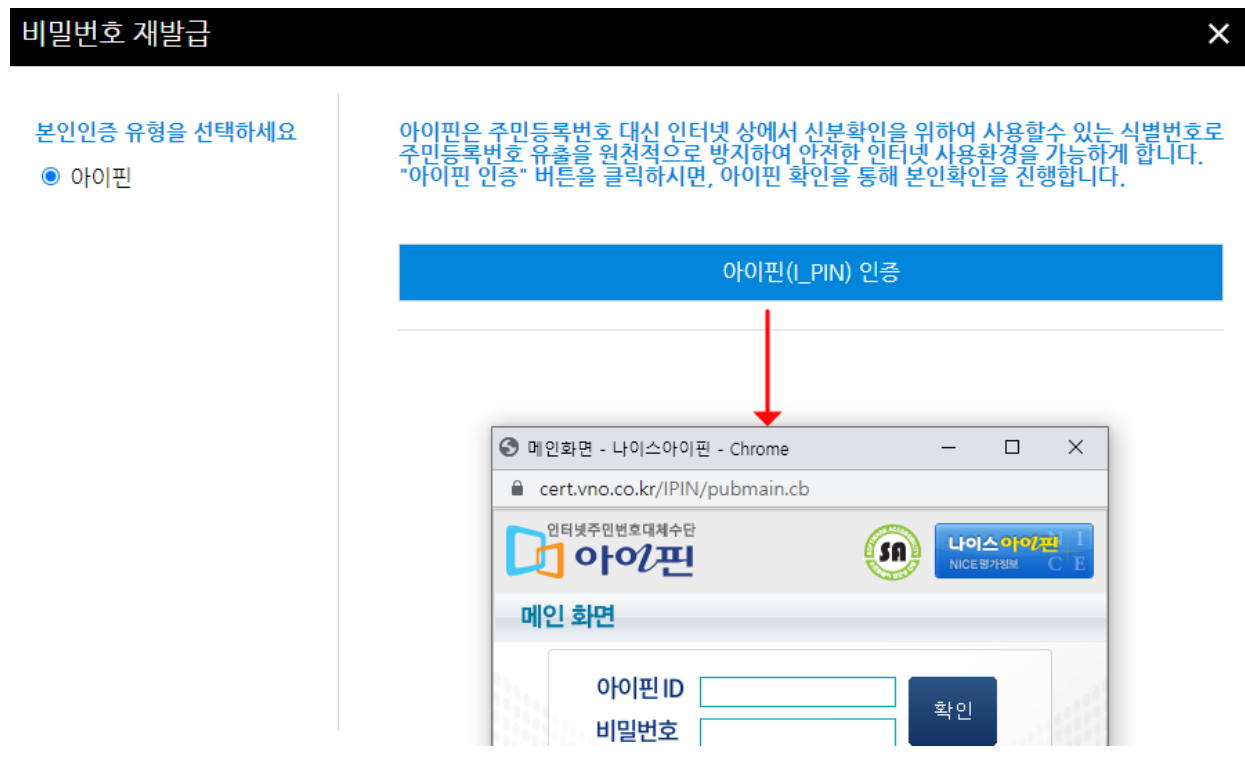

- 본인인증을 위해 아이핀 인증을 진행합니다.
- "아이핀(I\_PIN)인증"을 눌러 아이핀 인증을 진행합니다.

| ROM - | 대한레슬링협회     |             |                                        |                              |            |        | 2.12 |  |
|-------|-------------|-------------|----------------------------------------|------------------------------|------------|--------|------|--|
|       |             | 김지 💉 김지     |                                        |                              |            |        |      |  |
|       |             |             |                                        |                              |            |        |      |  |
|       |             | NRAT-THATCH |                                        |                              | 3023.03.05 |        |      |  |
|       |             | 비밀번호 재발급    |                                        |                              | ×          |        |      |  |
|       |             | ● 이미일건승     | 제 발급된 입시번호를 수상<br>이해일<br>emai주소를 입력하세요 | 신한 이메일 주소를 입력하세<br>입시비원면호 발송 | 2          |        |      |  |
| 71218 | an statutur |             |                                        |                              |            | KSPO R |      |  |

 아이핀 인증이 완료되면 임시비밀번호를 재발급 받을 이메일을 입력하여 임시 비밀번호를 발급받습니다.

## 대회 참가신청(등록선수)

| <b>()</b> 대한           | 검도회                                                                 | · · · · · · · · · · · · · · · · · · · |       |          |                             |  |
|------------------------|---------------------------------------------------------------------|---------------------------------------|-------|----------|-----------------------------|--|
| 소속 정보                  | 2000年7月1日日                                                          | 참가                                    | 종별    | 세부종목     | 코치 서택 🗸                     |  |
| 팀명:                    |                                                                     |                                       | 남자고등부 | 개인전      |                             |  |
| 소속시도 :                 |                                                                     |                                       | 고등부   | 단체전      | 확인                          |  |
| 만14세미만신청동의서<br>참가신청확인서 | 우측의 "참가중목추가" 버튼을 통해 대회신청 할 수<br>중목추가 후 선수 정보(단, 단증번호 등) 입력 후 "신<br> |                                       | 확인    | *        | 참가 <del>풍목추</del> 가 신형내역 저장 |  |
|                        | 참가정보                                                                |                                       | 종별    | 세부종목     |                             |  |
| 사이트 이용문의               | 9 I                                                                 | )                                     | 1000  | 10.5     | 신청취소                        |  |
|                        | 단증번호                                                                | j L                                   |       | 1703.080 | 신청취소                        |  |
| C PC 원격지원              | 진학하려는 학교 진학자에 한해서 입력                                                | ]                                     |       |          |                             |  |

- 우측의 "참가종목추가"를 클릭하여 참가 종별 및 종목 선택합니다.
- 단, 단증번호, (진학자에 한해서) 진학하려는 학교 입력 후 "신청내역저장"을 클릭, 임원정보 선택 후 확인 버튼을 눌러 최종적으로 신청내역을 저장합니다.
- "신청내역저장"을 클릭하여 임원정보를 입력하지 않을 시 참가신청이 정상적으로 되지 않습니다.
- 우측의 종별, 세부종목 테이블의 "신청취소"를 클릭하여 해당 종별의 참가신청내역을 취소합니다.
- 만14세 미만인 경우 보호자의 아이핀 인증 또는 좌측의 "만14세미만신청동의서"를 신청 동의서양식을 다운로드 받아 수기로 신청동의를 진행합니다
- 좌측의 "참가신청확인서"를 클릭하여 참가신청확인서를 확인 및 출력할 수 있습니다.

## 대회 참가신청(등록팀)

| 대한검도회                                     |       |         |        |    | 가위소 | 수의 참가 종목을<br>는 참가목록에서 | 선택해주세요.<br>신청취소 버튼을 | 이용해주세요.           | ×   | ┃ 임원정보 입력  |
|-------------------------------------------|-------|---------|--------|----|-----|-----------------------|---------------------|-------------------|-----|------------|
| 팀 정보                                      | 10.00 | 10.0    | 120.00 |    | 참가  | -                     | 종별                  | 세부종목              | 100 | 감독 선택 🗸    |
| 팀명 :                                      | 100   | 100     |        | 9  |     | 남지                    | 고등부                 | 개인전               |     | 코치 선택 🗸    |
| 소속시도 :                                    |       |         |        |    | 1   | I                     | 등부                  | 단체전               |     |            |
| 소 - ^ · · · · · · · · · · · · · · · · · · |       | 음.<br>력 |        | l  | 확인  | 선택선수 신청취소             |                     | 확인<br>참가풍벌추가 신청완료 |     |            |
| 사이트 이용무이                                  | 참가여부  | 이름      | 생년월일   | 성별 | 학년  | 진학학교                  | 단                   | 단증번호              | 종별  | 세부종목       |
| 프 게이드 이승군의                                |       |         |        | 남자 | 2   |                       |                     |                   | 고등부 | 단체전(선봉) 취소 |
|                                           |       | 100     | 1000   | 남자 | 2   |                       | ( ) (               |                   |     |            |
| 💽 PC 원격지원                                 |       | 110     |        | 남자 | 1   | [ ]                   | [ ][                |                   |     |            |
|                                           |       |         |        | 남자 | 2   |                       |                     |                   |     |            |
|                                           |       | 100     |        | 남자 | 1   | [ ]                   | [][                 |                   |     |            |
|                                           |       |         |        | 남자 | 3   | [ ]                   |                     |                   |     |            |
|                                           |       | 100     | -      | 남자 | 3   |                       | : ][                |                   |     |            |
|                                           |       |         | 1000   | 남자 | 1   |                       |                     |                   |     |            |
|                                           |       |         |        | 남자 | 2   |                       |                     |                   |     |            |
|                                           | 1     | 100     | 1000   | 남자 | 3   |                       |                     |                   |     |            |

- 좌측의 소속 선수 목록에서 선수를 클릭 후 "참가종별추가"버튼을 클릭하여 참가 종목 선택합니다.
- 우측에서 선택한 선수의 참가신청 내역을 확인할 수 있으며 "취소"를 클릭하여 해당 종별의 참가신청내역을 취소할 수 있습니다.
- 참가신청을 한 선수는 단, 단증번호를 필수로 기입해야하며 진학자에 한해 진학학교를 기입합니다.
- "신청완료"를 클릭하면 임원정보 입력 모달창이 표출되는데 임원정보를 입력 후 확인버튼을 클릭하여 참가신청을 완료합니다.
- "신청완료"를 클릭하지 않으면 참가신청이 제대로 완료되지 않습니다.
- 만14세 미만 선수의 경우 보호자의 아이핀 인증 또는 좌측의 "만14세미만신청동의서"를 신청 동의서양식을 다운로드 받아 수기로 신청동의를 진행합니다
- 좌측의 "참가신청확인서"를 클릭하여 참가신청확인서를 확인 및 출력할 수 있습니다.

## 만14세미만선수 아이핀 인증

#### 1. 선수 선택 후 보호자 정보를 입력한 후 아이핀 인증해주세요.

| 개인번호 | 이름 | 생년월일 | 성별 |
|------|----|------|----|
|      |    |      |    |
|      |    |      |    |
|      |    |      |    |
|      |    |      |    |
|      |    |      |    |
|      |    |      |    |
|      |    |      |    |

| 보호자 이름 :   |             |
|------------|-------------|
| 보호자 생년월일 : | YYYYMMDD    |
| 보호자 연락처 :  | 01012341234 |
| 선수와의 관계 :  |             |

Х

#### 아이핀(I\_PIN) 인증

- 좌측의 14세미만 선수목록에서 선수 선택 후 보호자 정보를 입력합니다.
- 보호자의 생년월일은 YYYYMMDD형식으로 '20210128'과 같이 입력합니다.
- 입력한 보호자의 이름, 생년월일과 인증한 아이핀(I\_PIN) 계정의 이름, 생년월일이 일치해야합니다.